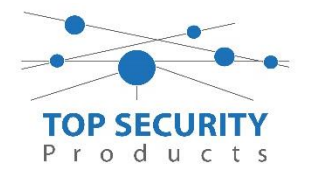

## Instellen van uitbreidingsmodule voor toegangscontrole

Zorg ervoor dat de in en uitgangen module is geplaatst in de controller van het toegangscontrole systeem. De uitbreidingsprint wordt verbonden met een 5-voudige connector. Er dient een rood lampje te branden op de uitbreidingsprint om aan te geven dat deze actief is.

Open de software access control, standaard login is abc en wachtwoord 123. Als eerste dient men in de software bovenin bij tools  $\rightarrow$  extend functions te openen. Vervolgens gaat men naar de configuration tab en klikt men daar onder super de optie "activate peripheral control" aan.

| 🦂 Exter | ided Functions   |                |                  |          |       |       | <b>—</b> × |
|---------|------------------|----------------|------------------|----------|-------|-------|------------|
| File    | Configuration    | Operation      | One Card Multi   | function | Tools | Other |            |
| ٢       | ormal            |                |                  |          |       |       |            |
|         | Record Push      | Button, Dooi   | r Status Eivents |          |       |       |            |
|         | 🛛 Activate Time  | Profile        |                  |          |       |       |            |
|         | 🔽 Activate       | e Time Seg L   | imitted Access.  |          |       |       |            |
| - Si    | uper             |                |                  |          |       |       |            |
|         | 🛿 Activate Perip | heral Control  | I                |          |       |       |            |
|         | 📃 Threate        | e Code Valid   | After Regisgter0 | ard Swip | e     |       |            |
|         | Activate Acce    | ss Keypad      |                  |          |       |       |            |
|         | Activate Anti f  | Pass Back      |                  |          |       |       |            |
|         | Activate PC C    | heck Acces     |                  |          |       |       |            |
|         | Activate Inter   | Lock           |                  |          |       |       |            |
|         | Activate Multi   | Card Access    |                  |          |       |       |            |
|         | Activate First I | Card Open      |                  |          |       |       |            |
|         | Activate Door    | As Switch      |                  |          |       |       |            |
|         | Activate Conti   | roller TaskLis | st               |          |       |       |            |
|         |                  |                |                  |          |       |       |            |
|         | -                |                |                  |          | _     |       |            |
|         |                  | OK             |                  | Cance    |       |       | .::        |

Vervolgens zal de software opnieuw opstarten.

Na het inloggen gaat men naar configuration in het linker menu en klikt men vervolgens boven in op de knop peripheral.

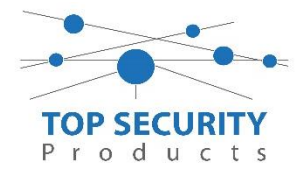

In het venster dat daarna zal openen ziet u een overzicht van de

controllers. U klikt de betreffende controller aan, waarin de uitbreidingskaart is geplaatst, en klikt daarna onder op hardware configuration.

| 🦂 Peripheral Control  |                   |             |               |             |                        |                                 |
|-----------------------|-------------------|-------------|---------------|-------------|------------------------|---------------------------------|
| Controller<br>#       | รท                | Threat Code | Open Too Long | Door Forced | Invalid Card<br>Reader | Doors                           |
| 1                     | 223142581         |             |               |             |                        | ingang; sleutelkluis;           |
| 2                     | 423134575         |             |               |             |                        | m002-1; m002-2; m002-3; m002-4; |
|                       |                   |             |               |             |                        |                                 |
| Hardware C            | onfiguration      |             |               |             |                        |                                 |
| Change Ti             | nreat Code        | 889988      |               |             |                        |                                 |
| Door Ajar Alarm After | (Sec)[Default=25] | 25          |               |             | ОК                     | Cancel .:                       |

Nadat u op hardware configuration heeft geklikt, zult u het volgende venster zien:

| ipheral Control Board          |                                       |     |
|--------------------------------|---------------------------------------|-----|
| Controller #: 2                | SN : 423134575                        |     |
| Terminal block 1 Terminal bloc | k 2 Terminal block 3 Terminal block 4 |     |
| Active Terminal block 1        |                                       |     |
|                                |                                       |     |
| Triggering Source              | Triggering Event Types                |     |
|                                |                                       | וור |
| • m002-1                       | Upen Too Long                         |     |
| mUU2-2                         | Invalid Card Reader                   |     |
|                                | Fire Alarm                            |     |
|                                | 🔲 Threat Code                         |     |
|                                | Forced Lock                           |     |
|                                |                                       |     |
| Output Duration10              |                                       |     |
|                                |                                       |     |
|                                |                                       |     |

U dient voor iedere deur een terminal block te activeren. Op de verschillende tabs, overeenkomend met de uitgangen op de uitbreidingsprint, ziet u telkens de optie om het aansluitblok te activeren. Wanneer u deze geactiveerd heeft, krijgt u meer opties te zien. In de linkerkolom kiest u de betreffende uitgang (1 tot en met 4, afhankelijk van de controller).

Aan de rechterzijde geeft u aan wanneer deze schakeling dient plaats te vinden. In dit voorbeeld gaan we uit van een aansturing bij brand, dit wordt in de meeste gevallen toegepast in combinatie met toegangscontrole. Onderaan de pagina kunt u de tijd opgeven dat het relais actief zal zijn moeten zijn bij een schakeling. Onder opties kan men nog eventueel aangeven dat de uitgang enkel reset kan worden onder bepaalde condities of dat deze blijvend open moet blijven. Standaard reset de uitgang zich nu na de opgeven tijd, in het voorbeeld hierboven dus 10 seconden.

Als u dit gedaan heeft, dient u de programmatie naar de controllers te downloaden. Daarna zal de configuratie actief zijn in het systeem en zullen de gele/oranje ledjes gaan branden op de printen indien de uitgang getriggerd is.

De uitgangen zijn potentiaal vrije contacten en kunnen naar wens op normaal open of normaal gesloten worden ingesteld. De module kan worden getriggerd door op de 2-voedige connector een brugje te maken. Dit is de fire ingang.